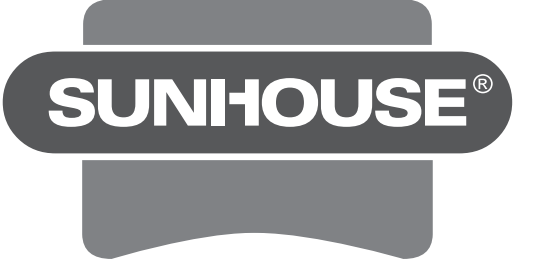

## Hotline:1800 6680

**Trung tâm bảo hành Miền Bắc** Km22, đại lộ Thăng Long, xã Ngọc Liệp, huyện Quốc Oai, Hà Nội -ĐT: +84 24 3200 8339 / 3200 5230

**Trung tâm bảo hành Miền Trung** Đường số 6 giao Đường số 9 KCN Hòa Khánh, P. Hòa Khánh Bắc, Q. Liên Chiểu, TP Đà Nẵng, ĐT: +84 23 6372 4821

**Trung tâm bảo hành Miền Nam** Lô 8 - 10 đường số 1, KCN Tân Tạo, P. Tân Tạo A, Q. Bình Tân, TP Hồ Chí Minh ĐT: +84 28 3869 1014 / Fax: +84 28 3869 1013 SUNHOUSE®

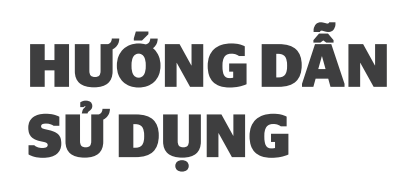

Nhập khẩu & Phân phối: Công ty cổ phần Tập đoàn SUNHOUSE Địa chỉ: Số 139 Nguyễn Thái Học, P. Điện Biên, Q. Ba Đình, Tp. Hà Nội Điện thoại:(+84)24 3394 0848 / (+84)24 3736 6676 Fax: (+84)24 3394 0878 /(+84)24 3736 6696 Sản phẩm được sản xuất tại Trung Quốc Website: www.sunhouse.com.vn

# **Máy xay sinh tố sunhouse** Model: SHD5112

Vui lòng đọc kỹ hướng dẫn trước khi sử dụng

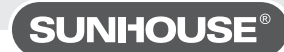

### HƯỚNG DẪN KÍCH HOẠT BẢO HÀNH ĐIỆN TỬ

Lưu ý: Hệ thống bảo hành điện tử SUNHOUSE được kích hoạt qua ứng dụng eSUNHOUSE

Để cài đặt ứng dụng, khách hàng cần sử dụng smartphone hệ điều hành Android/ iOS có kết nối Internet.

Người tiêu dùng có thể kích hoạt trực tiếp, không cần đăng kí/ đăng nhập tài khoản vào ứng dụng.

#### Bước 1: Tải ứng dụng

Truy cập kho ứng dụng App Store hoặc Google Play, gõ tìm kiếm "eSUNHOUSE" và cài đặt ứng dụng về máy.

#### Bước 2: Kích hoạt bảo hành

Trên màn hình chính, bỏ qua mục "Đăng nhập", chọn "Kích hoạt bảo hành" ở cuối màn hình.

- Trên thanh tìm kiếm: Nhập số Serial sản phẩm hoặc sử dụng chế độ quét Serial bằng cách nhấn vào biểu tượng Serial . Sau khi nhập đúng số Serial **H**im hoặc Quét thành công Barcode, ứng dụng hiển thị Pop-up thông tin sản phẩm. Chọn "Xác nhận" để tiếp tục.

- Nhập thông tin khách hàng theo hướng dẫn.

- Chọn "Kích hoạt" để hoàn thành. Sau đó, màn hình hiện ra thông báo "Kích hoạt bảo hành thành công".

Ghi chú: Khách hàng có thể lập tài khoản, đăng nhập và kích hoạt bảo hành. Tuy nhiên, với tài khoản người tiêu dùng, khách hàng chỉ có thể truy cập 2 mục là "Kích hoạt" và "Lịch sử kích hoạt", không thể truy cập các mục còn lại.

# 

### NHẬN DIỆN CÁC BỘ PHẬN

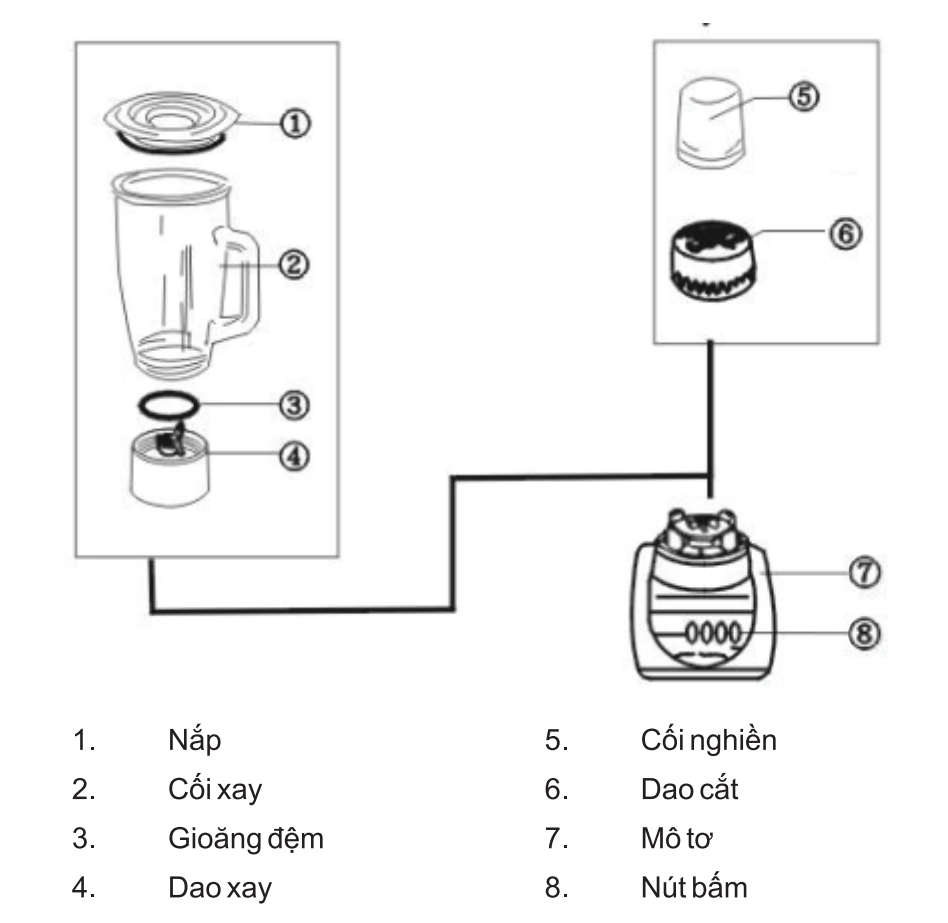

#### Quý khách hàng thân mến,

Xin chân thành cảm ơn vì đã tin dùng và lựa chọn sản phẩm của SUNHOUSE. Chúng tôi tin rằng, sản phẩm làm bằng những chất liệu cao cấp hàng đầu này sẽ đáp ứng mọi yêu cầu và làm hài lòng quý khách.

Quý khách hàng vui lòng đọc kỹ hướng dẫn sử dụng trước khi dùng để đảm bảo an toàn và đạt hiệu quả tốt nhất.

SUNHOUSE không chịu trách nhiệm pháp lý về con người và tài sản trong những trường hợp thiệt hại do lắp đặt sai hoặc sử dụng thiết bị không đúng cách.

## SUNHOUSE®

### CẢNH BÁO

1. Trước khi sử dụng, chắc chắn điện áp và tần số của dòng điện tương thích với sản phẩm

2. Khi xay thịt, cá, tỏi hoặc hạt đậu, không cho quá nhiều vào cối hay hoạt động quá 2 phút

3. Không nhúng mô tơ vào nước

4. Không tháo hay tra cối khi mô tơ đang hoạt động

5. Không để dao hoạt động trong chế độ không có cối xay

6. Không mở cối hay đặt bất cứ vật gì (đặc biệt tay, thìa, dĩa, ...) vào cối trong quá trình hoạt động

7. Không để nguyên liệu nóng trên 60°C vào cối

8. Chắc chắn lắp đặt cối với đúng loại dao và nắp cối

 9. Nếu phích cắm hỏng, phải thay bằng phích cắm được cung cấp bởi các trung tâm bảo hành với chất lượng tương tự để tránh nguy hiểm
10. Trước khi sử dụng phải kiểm tra và vệ sinh sạch những phần máy, dao xay và cối có tiếp xúc với thức ăn.

### CÁCH SỬ DỤNG CỐI XAY

1. Máy xay ở trạng thái tắt, cho các nguyên liệu vào cối, đậy nắp

2. Đặt cối lên mô tơ

3. Cắm vào ổ điện

4. Chọn 1 trong 2 nút tốc độ theo yêu cầu

5. Sau khi xay, tắt máy, rút phích cắm

### Lưu ý:

Dung tích nguyên liệu cực đại: 1250ml

· Không xay riêng khối đá

 Không hoạt động cối xay liên tục lâu hơn 4 phút, hãy dừng lại trong 2 phút, rồi tiếp tục

• Đối với những thực phẩm rắn, xay với nước

### Chú ý:

Đối với các nguyên liệu lớn, cần cắt thành các miếng/khúc nhỏ khoảng 2cm rồi mới cho vào cối. Lượng nguyên liệu không nên vượt quá vạch MAX đánh dấu trên thân cối (không quá 1250ml).

## CÁCH SỬ DỤNG CÓI NGHIÈN ĐỒ KHÔ VÀ ƯỚT

- 1. Lật ngược cối và tháo đế dao
- 2. Đổ nguyên liệu vào. Kiểm tra đúng nắp đậy
- 3. Vặn chặt đế dao đúng lên cối
- 4. Đặt cối lên mô tơ. Ấn cối và bật công tắc để xay Chú ý: Chỉ bật công tắc khi cối đã khớp với thân máy, dùng tay giữ cố định cối trong suốt quá trình say
- 5. Lấy nguyên liệu đã được xay (nghiền)

## **BẢO VỆ NGẮT MẠCH**

1. Ấn nút 0, tháo nguồn điện. Nút 0 sẽ khôi phục lại mạch ngắt

- 2. Giảm nguyên liệu đi một nửa
- 3. Tiếp tục hoạt động lại

### CÁCH VỆ SINH

1. Đổ nước ấm vào cối. Ấn nút hoạt động để vệ sinh. Tháo cối và nắp khỏi đế để rửa. Làm khô

2. Rửa dao dưới vòi nước đang chảy và làm sạch bằng bàn chải

3. Lau đến mô tơ bằng khăn mềm

# **SUNHOUSE ELECTRIC BLENDER** Model: SHD5112

SUNHOUSE

SUNHOUSE®

INSTRUCTION

MANUAL

Please read these instructions carefully before use

#### Dear beloved customers,

Thank you for trusting and choosing SUNHOUSE's products. We do believe that this is the most useful and modern product which is manufactured by leading materials. SUNHOUSE's products will meet your requirements and satisfy you.

Please kindly read carefully manual before usage to assure safety and effectiveness.

Manufacturer does not bear any legal responsibilities to human and treasure in case of damage arisen from wrong installation and usage.

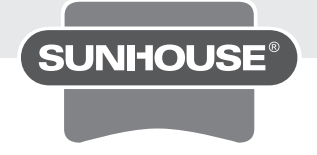

### **IDENTIFICATION OF PARTS**

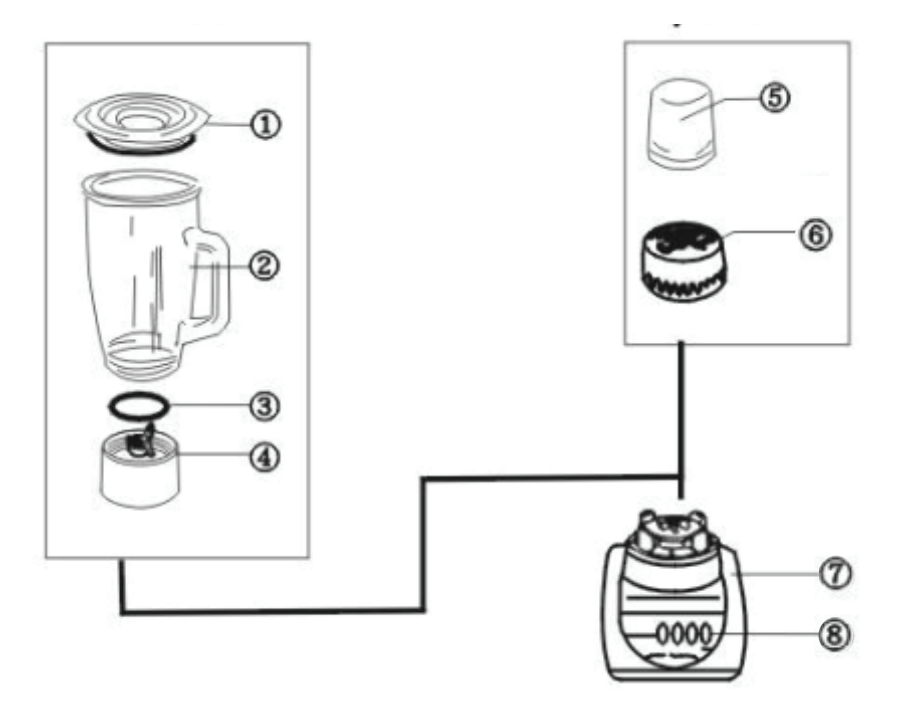

- 1. Cover
- 2. Blender container
- 3. Rubber gasket
- 4. Cutting blades

- 5. Mill container
- 6. Cutter
- 7. Motor housing
- 8. Switch panel

### PRECAUTIONS

- Before using, make sure voltage and frequency indicated on the bottom plate are the same as your local supply
- $\cdot$  When blending meat, fish, garlic or beans, do not fill the blender container over full or operate more than 2 minutes
- $\cdot$  Do not immerse motor housing in water
- · Never remove or attach container when motor is operating
- $\cdot$  Do not operate with the blades or the rotating parts without the container assembles
- Do not open the container or place anything (especially finger, spoon, fork, etc.) in the container during operation.
- · Do not place hot ingredients (over 60 degree C) in the container
- · Make sure to assemble container with the correct blade base and packing
- · If the supply cord is damaged, it must be replaced by your National dealer or its service agent or a similarly qualified person in order to avoid a harxzard.

#### **HOW TO USE BLENDER**

- 1. Make sure switch is off. Place ingredients in container. Cover.
- 2. Place container on motor housing
- 3. Plug in
- 4. Select one of two speed buttons as required. Use \* switch for precision blending
- 5. After grinding, switch off. Unplug.

#### **CAUTION:**

- Maximum ingredient volume: 1250ml
- Do not crush ice cubes only.
- Do not operate blender longer than 4 min at one time. Stop for 2 min, then resume.
- Dice solid foods first. Blend with water.

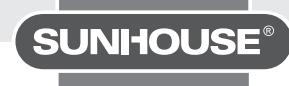

### HOW TO USE DRY & WET MILL ATTACHMENT

- 1. Turn mill upside down, and remove blade base
- 2. Place ingredients in. Make sure the correct packing is placed properly
- 3. Tightly screw the correct blade base onto container.
- 4. Place mill on motor housing. Support mill and switch on to grind.
- 5. Remove ingredients

### CAUTION:

- · Maximum indregient weight, 50g
- · Do not operate more than 90 seconds at one time.

### **CIRCUIT BREAKER PROTECTION**

When circuit breaker automatically stops motor due to overloading

- 1. Switch OFF. Unplug. OFF switch resets circuit breaker.
- 2. Reduce ingredients to les than half.
- 3. Resume operation.

#### **HOW TO CLEAN**

- 1. Half-fill container with lukewarm water. Operate for cleaning.
- Remove container and packing from container base and rinse. Dry.
- 2. Wash grinding blades in running water, and clean carefully with a brush.
- 3. Wipe off motor housing with a damp cloth